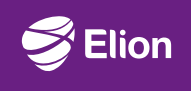

# Инструкция по подключению к смартТВ

Дигибокс Arris VIP1113

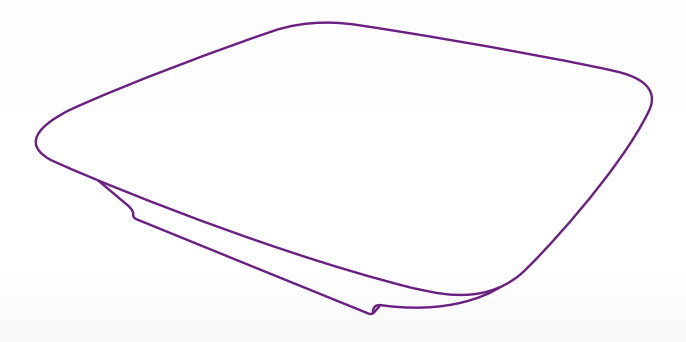

## Важная информация: ознакомьтесь до подключения дигибокса!

#### Выберите для дигибокса подходящее место

- Поместите дигибокс рядом с телевизором и роутером.
- Учитывайте длину проводов.
- Вокруг дигибокса должно быть свободное пространство, чтобы избежать перегрева.
- Избегайте попадания прямых солнечных лучей на дигибокс.
- Не кладите и не ставите ничего на дигибокс.

## Комплект включает

Дигибокс Arris VIP1113

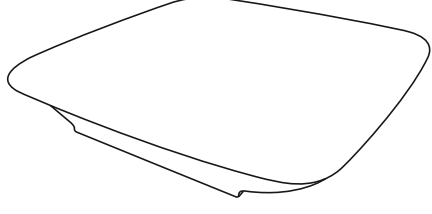

Адаптер питания

Сетевой кабель

Пульт (в комплекте один из двух)

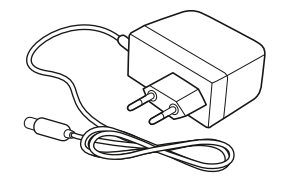

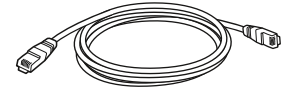

Кабель для подключения телевизора (в комплекте один из двух кабелей) SCART-кабель (B)

HDMI-кабель (A)

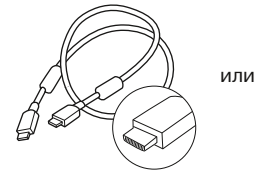

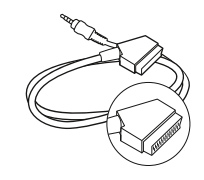

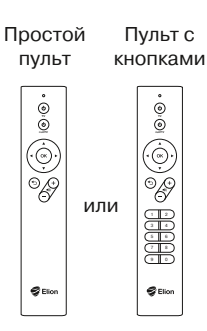

## Подключение дигибокса

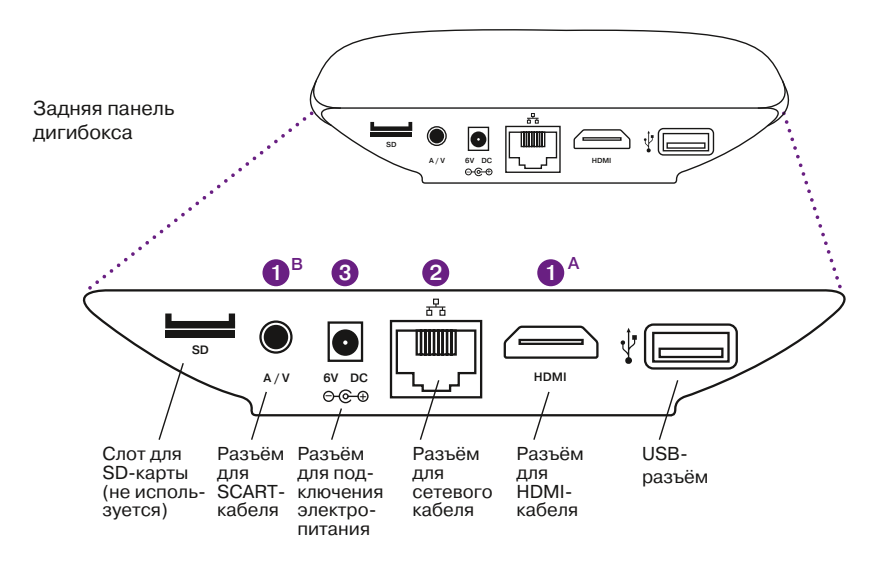

#### 1 Подключение дигибокса к телевизору

#### Подключение с помощью HDMI-кабеля (А)

Включите один конец HDMI-кабеля в HDMI разъём дигибокса (на схеме 1А), а другой – в HDMI разъём телевизора.

#### Подключение с помощью SCART-кабеля (В)

Включите штекер SCART-кабеля в разъём А/V дигибокса (на схеме 1B), а другой конец – в SCART разъём телевизора.

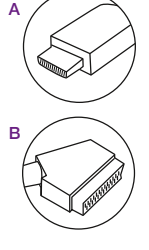

#### 2 Подключение дигибокса к роутеру

Включите один конец сетевого кабеля в сетевой разъём дигибокса (на схеме 2), а другой – в жёлтый разъём роутера.

#### Одключение питания

Подключите к разъёму для электропитания дигибокса (на схеме 3) адаптер питания и включите его в электросеть.

#### Включение дигибокса

Включите телевизор и подождите, пока на экране не появится меню смартТВ. При первом включении на это может потребоваться до 5 минут.

Информацию о подключении дигибокса и других устройств Elion Вы найдёте в Интернете на странице помощи elion.ee/abi

## Как пользоваться пультом

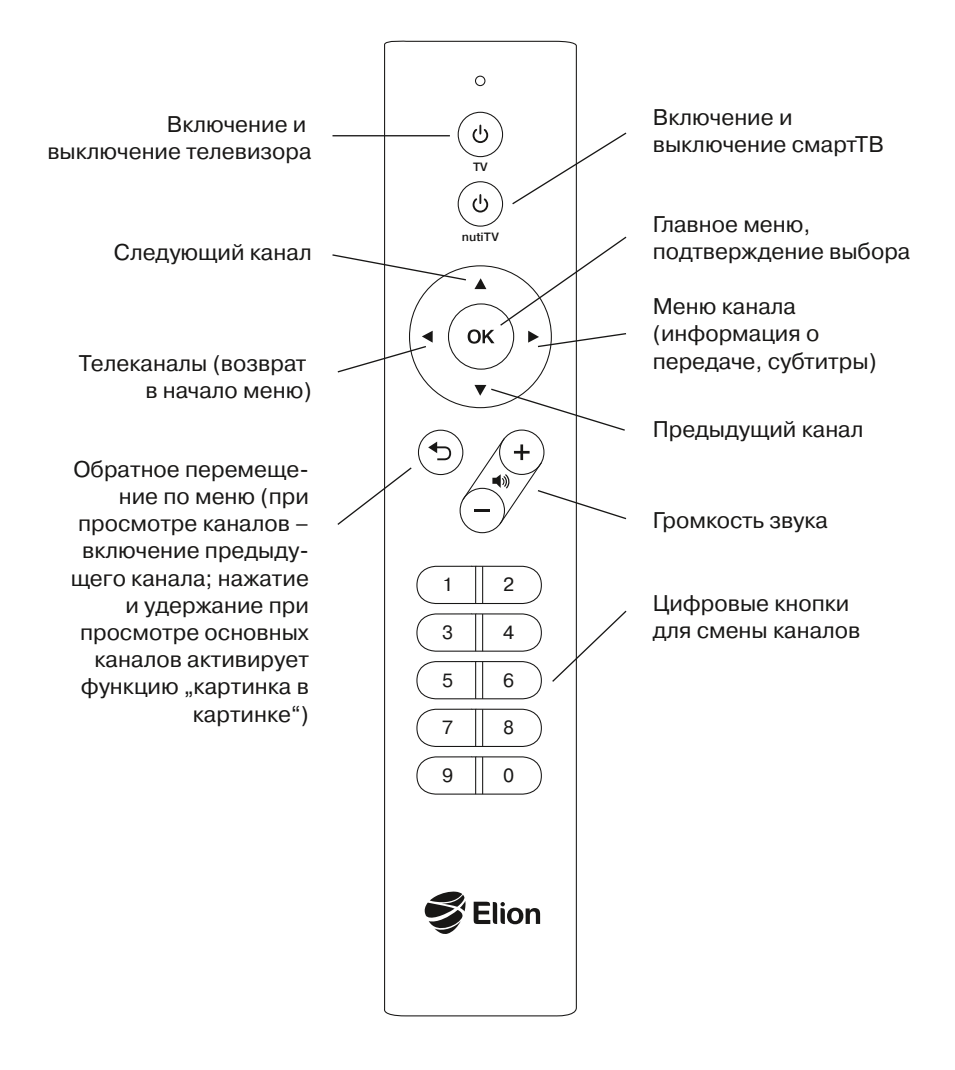

## Пульт дигибокса управляет также и телевизором!

Вначале пульт управляет только дигибоксом, но его можно настроить так, чтобы при просмотре телевизора можно было пользоваться одним пультом.

Посмотрите видеоинструкцию, которую Вы найдёте в главном меню смартТВ (нажмите на пульте кнопку (), в разделе помощи или действуйте по следующей инструкции.

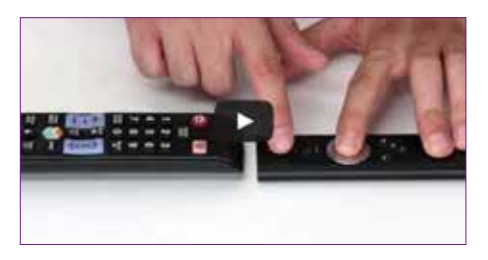

#### Для того чтобы использовать пульт для включения и выключения телевизора:

- поместите новый пульт напротив пульта телевизора;
- нажмите одновременно кнопки () и () на новом пульте смартТВ и удерживайте их нажатыми 5 секунд;
- отпустите кнопки, индикатор на пульте останется гореть красным;
- теперь нажмите на пульте телевизора кнопку выключения. Индикатор на пульте смартТВ загорится зелёным и через несколько мгновений мигнёт два раза.

Попробуйте включить и выключить телевизор. Если это не удастся сделать, повторите вышеуказанные действия. В случае возникновения вопросов дополнительную информацию Вы найдёте на elion.ee/abi

## Для того чтобы использовать пульт для регулирования звука телевизора, сделайте так.

NB! До настройки установите максимальную громкость звука у дигибокса (с помощью кнопки пульта смартТВ (+)). Это позволит Вам обеспечить в будущем лучшее качество звука смартТВ и избежать скачков громкости при использовании разных связанных с телевизором устройств (DVD-плеер, игровая консоль и т. д.).

Настройка кнопки регулировки звука —:

- поместите новый пульт напротив пульта телевизора;
- нажмите одновременно кнопки (к) и (-) на новом пульте смартТВ и удерживайте их нажатыми 5 секунд;
- отпустите кнопки, индикатор на пульте останется гореть красным;
- теперь нажмите на пульте телевизора кнопку уменьшения громкости звука и удерживайте ее нажатой, пока индикатор на пульте смартТВ загорится зелёным и через несколько мгновений мигнёт два раза.

Настройка кнопки регулировки звука (+):

- поместите новый пульт напротив пульта телевизора;
- нажмите одновременно кнопки () и (+) на новом пульте смартТВ и удерживайте их нажатыми 5 секунд;
- отпустите кнопки, индикатор на пульте останется гореть красным;
- теперь нажмите на пульте телевизора кнопку увеличения громкости звука и удерживайте ее нажатой, пока индикатор на пульте смартТВ загорится зелёным и через несколько мгновений мигнёт два раза.

Теперь с помощью нового пульта смартТВ Вы сможете регулировать звук телевизора, но не можете больше регулировать звук дигибокса.

Дополнительную информацию об использовании и настройки пультов и других устройств Elion Вы найдёте на elion.ee/abi

## Решение наиболее распространённых проблем

В случае возникновения наиболее распространённых проблем Вы получите помощь, воспользовавшись *Онлайн*-помощью – elion.ee/abi.

В *Онлайн*-помощи Вы увидите, работают ли услуги Вашего eKodu, и в случае необходимости получите пошаговые инструкции для самостоятельного восстановления работы услуги. Вы также сможете, нажимая на кнопки, настроить Ваш роутер и дигибокс. Среда работает с компьютерами и смарт-устройствами.

| Проблема                                                                          | Возможная ошибка                                    | Возможное решение                                                                                                    |
|-----------------------------------------------------------------------------------|-----------------------------------------------------|----------------------------------------------------------------------------------------------------|
| Соединение с<br>Интернетом есть,<br>а телевизионное<br>изображение<br>отсутствует | Дигибокс не<br>включился                            | Снова включите роутер и<br>дигибокс                                                                                                    |
|                                                                                   | Кабели неправильно<br>подключены                    | Проверьте, все ли кабели<br>правильно подключены                                                                                                    |
|                                                                                   | На телевизоре<br>выбран неправиль-<br>ный видеовход | Выберите с помощью телеви-<br>зионного пульта правильный<br>вход, воспользовавшись<br>кнопкой, которая на большин-<br>стве пультов обозначена как<br>AV или Video, Source, TV/VRC,<br>TV/VIDEO, LINE IN,⊕, Input |
| Не показываются<br>все каналы                                                     | Услуга смартТВ ещё<br>не активирована               | Подождите, пока Elion активи-<br>рует услугу                                                                                                    |
|                                                                                   | Активен список<br>избранных каналов                 | Нажмите на пульте кнопку 🕅.<br>Выберите "Телеканалы", а<br>затем "Все каналы"                                                                                                    |

| Проблема                                                                                                    | Возможная ошибка                                                                                                 | Возможное решение                                                                                                    |
|----------------------------------------------------------------------------------------------------|----------------------------------------------------------------------------------------------------|----------------------------------------------------------------------------------------------------|
| Вы не знаете<br>PIN-код смартТВ                                                                                           | PIN-код обновлён                                                                                                 | По умолчанию PIN-код 0000. Если<br>Вы сменили PIN-код и забыли его,<br>Вы можете вернуться к исходным<br>настройкам в <i>Онлайн</i> -помощи на<br>elion.ee/abi                                                                                                    |
| Дигибокс не<br>реагирует на<br>нажатие кнопок<br>пульта (индикатор<br>на пульте заго-<br>рается, а на<br>дигибоксе – нет) | Связь пульта и<br>дигибокса нарушена<br>или не была уста-<br>новлена (в случае<br>смены пульта или<br>дигибокса) | Вернитесь к исходным настройкам<br>пульта: нажмите одновременно<br>кнопки (К) и () и удерживайте, пока<br>зелёный индикатор не мигнёт два<br>раза<br>• нажмите на кнопку со стрелкой:<br>вниз, вниз, вниз; зелёный индика-<br>тор снова мигнёт два раза;<br>• в случае необходимости снова<br>установите связь пульта в меню<br>смартТВ: "Настройки" ► "смартТВ"<br>► "Технические настройки"<br>► "Настройки пульта". |

## Дополнительная информация и обратная связь

Вы всегда можете обратиться к нам, чтобы получить помощь и предоставить обратную связь.

Воспользуйтесь удобной для Вас возможностью:

- на странице elion.ee/abi есть подробная информация обо всех услугах Elion;
- по телефону 165 предоставляется помощь по техническим вопросам;
- по телефону службы технической помощи можно также заказать более подробную платную техническую консультацию.

Посмотрите видео о пользовании услугами Elion в смартТВ или на сайте elion.ee.